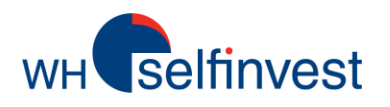

# **WHS MT4 Benutzerhandbuch**

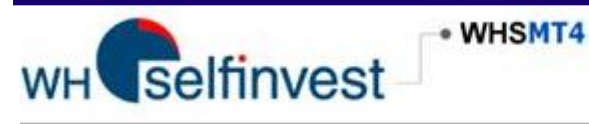

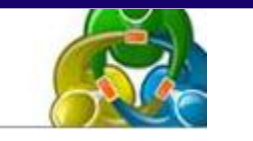

Entdecken Sie die Funktionsvielfalt des WHS MT4.

Lernen Sie die wichtigsten und interessantesten Besonderheiten des WHS MT4 kennen.

Weitere Informationen finden Sie unter HILFE in der Plattform.

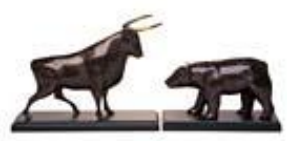

WH SELFINVEST Est. 1998 Luxemburg, France, Belgium, Poland, Germany, Netherlands

Copyright 2007-2014: all rights attached to this guide are the sole property of WH SelfInvest S.A. Reproduction and/or transmission of this guide by whatever means is not allowed without the explicit permission of WH SelfInvest. Disclaimer: this guide is purely informational in nature and can in no way be construed as a suggestion or proposal to invest in the financial instruments mentioned. Persons who do decide to invest in these financial instruments acknowledge they do so solely based on their own decision and risks. All information contained in this guide comes from sources considered reliable. The accuracy of the information, howerver, is not guaranteed.

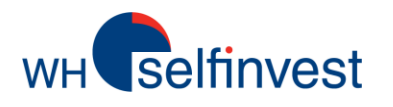

#### Allgemeiner Überblick

#### Funktionen des WHS MT4-Arbeitsplatzes

Menüleiste und Terminalfenster Der Markt Navigator-Fenster Werkzeugleiste & Chart-Fenster

#### **Die Werkzeuge benutzen**

Charts öffnen Werkzeuge anzeigen In den Charts zeichnen Technische Indikatoren Expert Advisors Vorlagen

#### Trading

Preise und Kontraktinformation Das Order-Fenster Orders verwalten & Kontohistorie verfolgen

#### **Disclaimers**

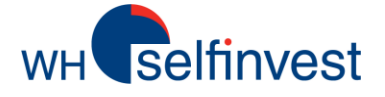

# Allgemeiner Überblick über den WHS MT4 Arbeitsplatz

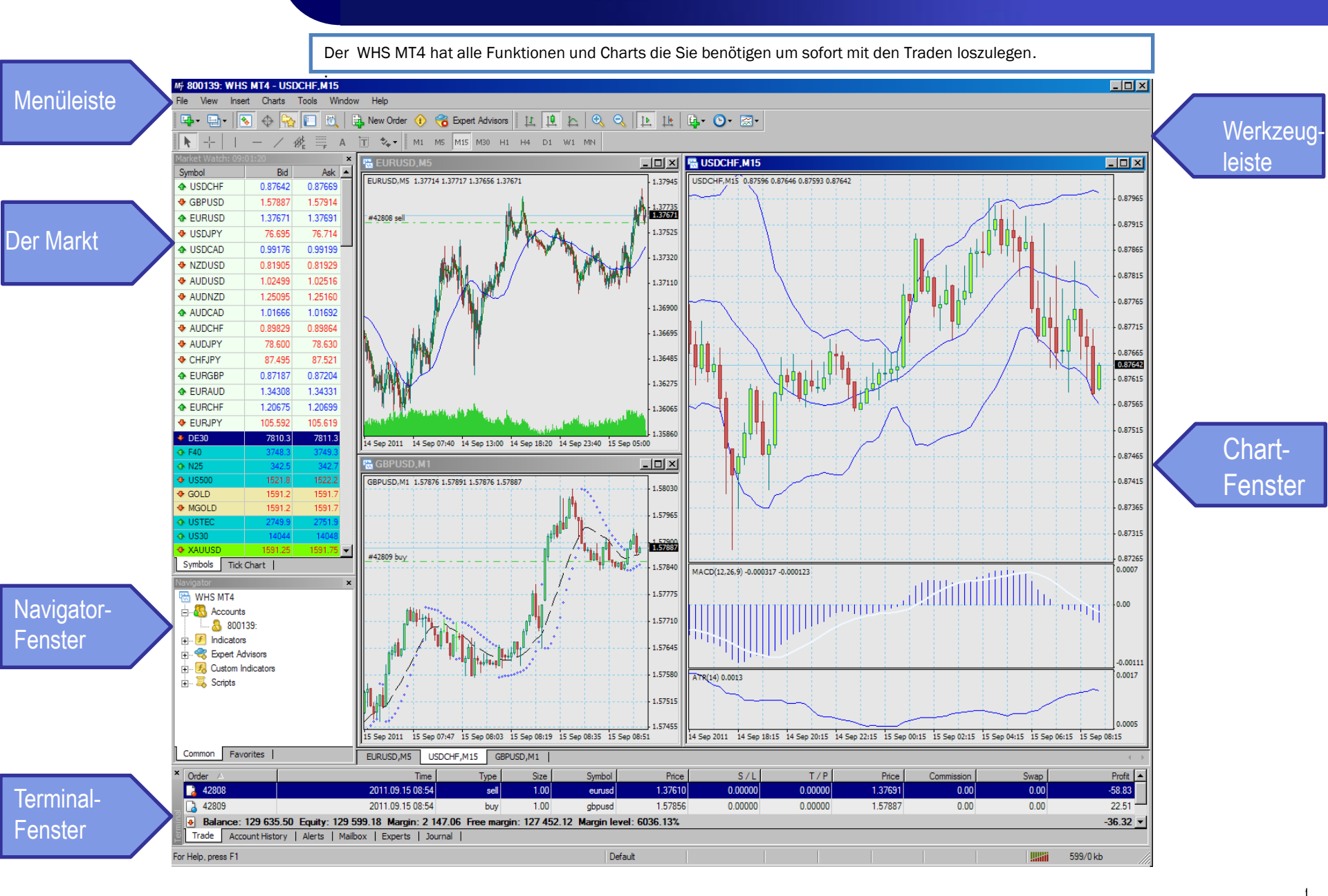

# wHeselfinvest

Menüleist

# **Funktionen des WHS MT4 Arbeitsplatzes**

| M <sup>+</sup> 800139: WHS MT4 - USDCHF,M15                                                                                                    |                                                                                                    |                                                                                                    |  |  |  |
|----------------------------------------------------------------------------------------------------|----------------------------------------------------------------------------------------------------|----------------------------------------------------------------------------------------------------|--|--|--|
| File View Insert Charts Tools Window                                                                                                    | Help                                                                                                    |                                                                                                    |  |  |  |
| 🗣 🔁 💽 🔶 🔂 🔲 🔍 🛼                                                                                                    |                                                                                                    | ्र 🔃 🖪 🗛 💽 🖾                                                                                                    |  |  |  |
| [ 📐 +   I - 🗸 🏘 🗮 A 🛅                                                                                                    | 🗞 🕶 📗 M1 M5 M15 M30 H1 H4 D1 W1 MN                                                                                                    |                                                                                                    |  |  |  |
| <b>Datei</b> – Zeigt Menüoptionen, um Charts<br>zu öffnen und zu drucken, Chart-Profile<br>zu verwalten und Kontoinformationen<br>anzuzeigen.                                          | Ansicht – Enhält Menüoptionen, um WHS MT4<br>Fenster und Werkzeugleisten anzuzeigen. Zudem<br>können Sie hier Ihre Spracheinstellungen verwalten<br>und auf den Strategie-Tester zugreifen. | Hilfe – Enhält Menüoptioner<br>um WHS MT4 Online-Hilfe<br>anzeigen zu lassen, auf die<br>MQL.4 (die WHS MT4<br>Programmiersprache) |  |  |  |
| <b>Einfügen</b> – Zeigt Menüoptionen, um<br>Indikatoren, Zeichnungen und<br>Analysewerkzeuge und Texte in den Chart<br>einzufügen.                                                     | Diagramme – Enthält Menüoptionen, um die<br>Ansicht des Charts zu verwalten. Sie können den<br>Zeitrahmen und Chart-TypYou ändern, sowie<br>Gitterfunktionen anzeigen lassen.               | Community zu zugreifen und<br>die Versionsinformation<br>einzusehen, Chartprofile zu<br>verwalten und<br>Kontoinformationen        |  |  |  |
| <b>Extras</b> – Enthält Werkzeuge, um Orders<br>zu platzieren, das Historien-Center<br>anzuzeigen, auf den MetaEditor<br>zuzugreifen und die Benutzeroberfläche<br>zu personalisieren. | Fenster-Zeigt Menüoptionen um die Fenster auf dem WHS MT4 Arbeitsplatz anzuordnen.                                                                                                    | anzuzeigen.                                                                                                    |  |  |  |

Navigator Fenster

Terminal-Fenster

| ×    | Time                    | Message                                                                                            |
|------|-------------------------|----------------------------------------------------------------------------------------------------|
|      | 2011.09.15 10:54:39     | '800139': order was opened : #42809 buy 1.00 GBPUSD at 1.57856 sl: 0.00000 tp: 0.00000             |
|      | 2011.09.15 10:54:32     | '800139': request in process                                                                       |
|      | @ 2011.09.15 10:54:32   | '800139': request was accepted by server                                                           |
|      | 2011.09.15 10:54:32     | '800139': order buy market 1.00 GBPUSD sl: 0.00000 tp: 0.00000                                     |
|      | @ 2011.09.15 10:54:21   | '800139': order was opened : #42808 sell 1.00 EURUSD at 1.37610 sl: 0.00000 tp: 0.00000            |
|      | 2011.09.15 10:54:21     | '800139': request in process                                                                       |
|      | Ø 2011.09.15 10:54:21   | '800139': request was accepted by server                                                           |
|      | 2011.09.15 10:54:20     | '800139': order sell market 1.00 EURUSD sl: 0.00000 tp: 0.00000                                    |
|      | Ø 2011.09.15 10:54:01   | '800139': order #32874 sell 3.00 EURUSD at 1.42677 sl: 0.00000 tp: 0.00000 closed at price 1.37620 |
|      | 2011.09.15 10:54:00     | '800139': request in process                                                                       |
|      | 2011.09.15 10:54:00     | '800139': request was accepted by server                                                           |
|      | 2011.09.15 10:54:00     | '800139': close order #32874 sell 3.00 EURUSD at 1.42677 sl: 0.00000 tp: 0.00000 at price 0.00000  |
| nina | 2011.09.15 10:53:56     | '800139': order #42099 buy 10.00 GBPUSD at 1.58120 sl: 0.00000 tp: 0.00000 closed at price 1.57845 |
| Terr | Trade   Account History | Alerts   Mailbox   Experts Journal                                                                 |

Vom Terminalfenster aus können Sie Ihre Trading-Aktivität kontrollieren, Ihre Expert-Advisors verwalten und andere Tradingaufgaben druchführen. Es ist normalerweise unten auf dem WHS MT4 Arbeitsplatz zu sehen. Diese Funktionen sind im Fenster auf verschiedenen Registerkarten angeordnet. Hinweis: Wenn das Terminalfenster nicht angezeigt wird, können Sie es sich anzeigen lassen indem Sie auf das Ansicht-Menü klicken und dann Terminal aus den Menüoptionen auswählen. Die Trading-Registerkarte zeigt Ihre offenen Positionen und offenen Orders. Hier verwalten Sie Ihre Trades.

2

Sie können die real-time Bid- und Ask-Preise der verfügbaren Instrumente im Fenster Markt kontrollieren.

Die Symbole-Lasche zeigt

## Der Markt

Symbols Tick Chart Wechseln Sie einfach zwischen der Kursliste und einem Tickchart

Symbol

GBPUSD

EURUSD

EURCHF

USDCHF

USDJPY

AUDUSD

USDCAD

DE30

🕁 F40

N25

🚸 US500

GOLD

MGOLD

USTEC

🛧 XAUUSD

US30

Bid

1.51450

1.32580

1.22818

0.92625

93.935

1.03023

1.02275

7821.8

3753.5

342.8

1522.0

1591.7

1591.7

2750.4

14045

1591.75

Ask eine Liste der 1.51475 Instrumente, die sie 1.32596 handeln können sowie 1.22840 ihre Preise. 0.92649 Der Pfeil neben dem 93.954 Instrumenten-Symbol 1.03040 zeigt an, ob der Preis 1.02298 steigt oder sinkt. Bid- und 7822. Ask-Preise werden in 3754. unterschiedlichen Farben angezeigt. Wenn der Preis 343. 1522. niedriger als der zuletzt angezeigte ist, dann sind 1592.2 die Zahlen rot. Wenn der 1592.2 Preis höher als der zuletzt 2752. angezeigte ist, dann sind 1404 die Zahlen blau. 1592.25 Mit einem Doppeklick auf ein Instrument können Sie das Orderfenster sehen und eine Order platzieren. Wählen Sie "Symbole" aus dem dropdown Menü, um die Symbole auszuwählen, die Sie in Ihrem Markt-Fenster haben möchten. Die Symbole sind nach Typ kategorisiert. Um ein

Symbol zu Ihrer Liste hinzuzufügen, wählen Sie es per einfachem Linksklick aus und klicken Sie auf Anzeigen in der oberen rechten Ecke. Wiederholen Sie den Vorgang für alle gewünschten

|                                                        | Mark                    | et Watch: 10:4 | 40:55 |     |              |        |
|--------------------------------------------------------|-------------------------|----------------|-------|-----|--------------|--------|
| viiteinem                                              | Sym                     | bol            | E     | Bid | Ask          | High   |
| chtsklick auf                                          | <b>•</b> (              | BPUSD          | 1.514 | 40  | 1.51465      | 1.5162 |
| Instrument                                             | <b>◆</b> E              | URUSD          | 1.325 | 88  | 1.32605      | 1.3261 |
| Sie ein                                                | ◆ E                     | URCHF          | 1.227 | 98  | 1.22818      | 1.2288 |
| lown                                                   | •                       | JSDCHF         | 0.926 | 504 | 0.92627      | 0.9316 |
| ü mit                                                  | 4                       | JSDJPY         | 93.9  | 17  | 93.934       | 94.29  |
| schiedenen                                             |                         |                | 1.030 | 125 | 1.03044      | 1.0306 |
| neuenen                                                |                         | JSDCAD         | 1.022 | 0.5 | 7024.5       | 7020   |
| ien,                                                   |                         | JE30           | /82   |     | New Order    | 7830   |
|                                                        |                         | 40             | 3/5   | -   |              |        |
| fenster                                                |                         | 125            | 34.   | щ   | Chart Window | ′      |
| oder                                                   | 0                       | 000            | 152   | 200 | Tick Chart   | Spac   |
| neue                                                   |                         |                | 159   |     | Hide         | Delet  |
| r                                                      |                         |                | 275   |     | Hide All     |        |
|                                                        |                         | 1930           | 140   |     | Show All     |        |
| zieren                                                 | 4                       |                | 1591  |     | Silow Ai     |        |
|                                                        |                         | 010000         | 1551  |     | Symbols      |        |
|                                                        |                         |                |       |     | Sets         |        |
|                                                        | Sy                      | mbols Tick C   | Chart | ~   | High/Low     |        |
|                                                        |                         |                |       |     | Time         |        |
|                                                        |                         |                | ? ×   | ~   | Auto Arrange | ,      |
|                                                        |                         | Show           | 1     |     | Grid         |        |
| ex                                                     |                         | SHOW           |       |     |              |        |
| llion                                                  |                         | Hide           |       |     | Popup Prices | F1     |
| idices (CFDs)                                          | Australian Dollar)      | Propertie      | 5     | _   |              |        |
| DE30 (Germany 30 cash, Eu                              | iro)                    |                |       |     |              |        |
| 35 (Spain 35 cash, Euro)                               |                         |                |       |     |              |        |
| 40 (France 40 cash, Euro)                              | Users Keess Dalla N     |                |       |     |              |        |
| HK40 (Hong Kong 40 cash,<br>IT40 (Italy 40 cash, Euro) | Hong Kong Dollar)       |                |       |     |              |        |
| JP225 (Japan 225 cash, Jap                             | oanese Yen)             |                |       |     |              |        |
| 5 (Netherlands 25 cash,                                | Euro)                   |                |       |     |              |        |
| (X50 (EU Stocks 50 cas                                 | h, Euro)                |                |       |     |              |        |
| 120 (Switzerland 20 cash<br>100 (UK 100 cash Pouro     | 1, Swiss Franc)         |                |       |     |              |        |
| K250 (UK 250 cash, Pound<br>K250 (UK 250 cash, Pound   | Sterling)               |                |       |     |              |        |
| 2000 (US Small-Cap 2000                                | cash, US Dollar)        |                |       |     |              |        |
| US30 (US Wall Street 30 ca                             | sh, US Dollar)          |                |       |     |              |        |
| SBUU (US SPX 500 cash, U<br>STEC (US Tech 100 cash.    | S Dollar)<br>US Dollar) |                |       |     |              |        |
| (CFDs)                                                 |                         |                |       |     |              |        |
|                                                        |                         |                |       |     |              |        |
|                                                        |                         |                |       |     |              |        |

Close

32613

7830.8

Space

Delete

А

G

F10

F9

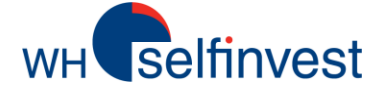

# Funktionen des WHS MT4 Arbeitsplatzes

Menuleist

Wenn Sie handeln, werden Sie Indikatoren in den Chart einfügen wollen und WHS MT4 Autotrading-Werkzeuge aktivieren wollen, wie z.B. Expert Advisors, angepasste Indikatoren und Skripte. Im Navigator-Fenster können Sie alle verfügbaren Werkzeuge sehen.

Mit einem Rechtsklick auf einen bestimmten Indikator, Expert Advisor, Skript oder angepassten Indikator können Sie **Zu Favoriten hinzufügen** aus dem drop-down-Menü auswählen.

Diese sehen Sie dann in der Favoriten-Lasche des Navigator-Fensters.

#### CUNCAU 1.30303 1.3002/ .....

auf das - neben der Gruppe.

Das Navigator-Fenster ist in zwei Laschen unterteilt.

|   |                             | -                     |         |     |                           |         |       |       |         |          |
|---|-----------------------------|-----------------------|---------|-----|---------------------------|---------|-------|-------|---------|----------|
|   | SBPCAD                      | 1.56555               | 1.06093 | 4   | GBPJPY                    |         | 121.2 | 18    | 121.264 |          |
|   | GBPJPY                      | 121.182               | 121.223 | 4   | CADCHE                    |         | 0.882 | 17    | 0 88270 |          |
|   | CADCHF                      | 0.88211               | 0.88268 |     | success I                 | -       |       |       |         | <b>-</b> |
|   | Symbols Tick                | Chart                 |         |     | symbols                   | LICK C  | Chart |       |         |          |
|   | Navigator                   |                       | ×       | Na  | vigator                   |         |       |       |         | ×        |
|   | 🗟 WHS MT4                   |                       |         |     | close                     |         |       |       |         |          |
|   | 🗄 🖓 Account                 | .s                    |         | 4   | trade                     |         |       |       |         |          |
|   | 🕹 800                       | 139                   |         | 5   | MACD                      |         |       |       |         |          |
|   | 🕂 🕑 Indicato                | rs                    |         | E C | Volumes                   |         |       |       |         |          |
|   | Expert A                    | dvisors<br>Indianters |         | 2   | Moving A                  | Average | е     |       |         |          |
|   |                             | Indicators            |         |     |                           |         |       |       |         |          |
|   | H 🚭 ocubra                  |                       |         |     |                           |         |       |       |         |          |
|   |                             |                       |         |     |                           |         |       |       |         |          |
|   | Common Far                  | vorites               |         | (   | Common                    | Favo    | rites |       |         |          |
| Г | In der Allgem               | eines la              | sche    |     | Klicken Sie auf die       |         |       |       |         |          |
|   | können Sie M                | lenüontic             | nen     |     | Favorit                   | en-la   | asche | וור ב | m 711   |          |
|   | aus einer List              | o mit Gri             | innen   |     | hron h                    |         | zuato | n, ui | 111 20  |          |
|   | aus einer Liste mit Gruppen |                       |         |     | Indiktoron Roboto         |         |       |       |         |          |
|   | auswanien. Uniù ule         |                       |         |     | Revinten etc. zu weekeele |         |       |       |         |          |
|   | venugbaren                  |                       |         | •   | Skiipte                   | neu     | zu 1  | vec   | iisein. |          |
|   | anzuzelgen, k               | licken SI             | e auf   |     |                           |         |       |       |         |          |
|   | das + neben                 | aer Grup              | pe. Um  |     |                           |         |       |       |         |          |
|   | Sie zu verste               | cken, klic            | ken Sie |     |                           |         |       |       |         |          |

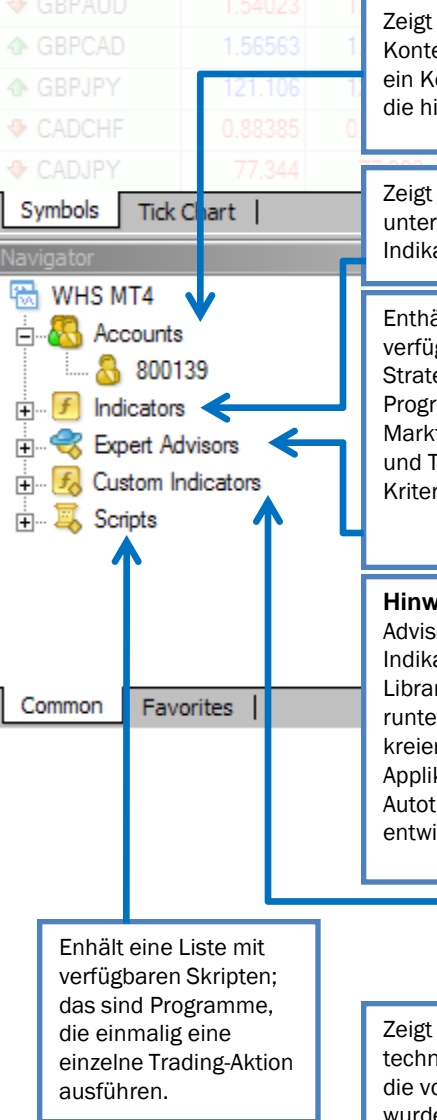

Zeigt eine Liste der offenen Konten an. Wenn Sie mehr als ein Konto haben, können Sie die hier wechseln.

Zeigt eine Liste von bis zu 100 unterschiedlichen technischen Indikatoren.

Enthält eine Reihe von verfügbaren Expert Advisors Strategien, das sind Programme die automatisch Marktbedingungen analysieren und Trades nach Ihren Kriterien platzieren.

**Hinweis:** Sie können Expert Advisors, angepasste Indikatoren, Skripte und Libraries von externen Quellen runterladen oder im MetaEditor kreieren, das ist eine Applikation im WHS MT4 die Autotrading-Werkzeuge entwickelt.

Zeigt eine Liste von technischen Indikatoren die vom Trader verändert wurden.

Chart Fenster

Navigator -Fenster

Fenster

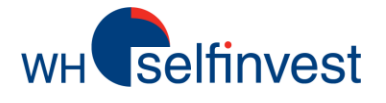

# Funktionen des WHS MT4 Arbeitsplatzes

Menüleiste

WHS MT4 fasst die am häuftigsten genutzten Werkzeuge in 4 Werkzeugleisten zusammen. Darauf können Sie zugreifen, indem Sie auf das Ansicht-Menü klicken, dort Werkzeugleiste auswählen und dann auf die Menüoption der Werkzeugleiste, die Sie möchten, klicken.

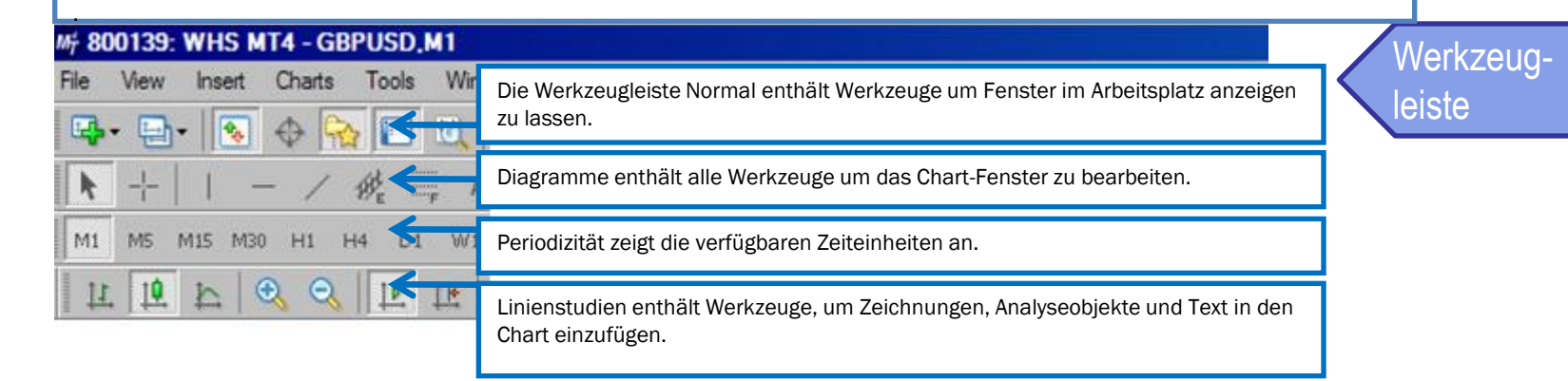

Das Chartfenster stellt die real-time Preise eines Instruments graphisch dar und bietet eine Momentaufname der Marktbewegung über einen bestimmten Zeitraum.

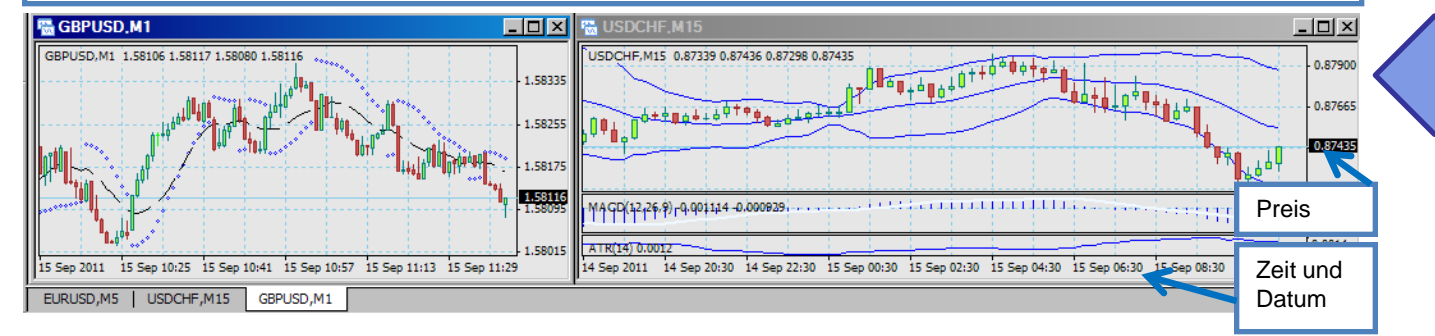

Chart -Fenster

Fenster

Es gibt mehrere Wege, ein Chartfenster zu öffnen. Ein Rechtsklick auf ein Instrument im Fenster "Der Markt" und dann **Chart Fenster** auswählen, wird sehr häufig verwendet.

Sie können mehr als einen Chart auf einmal offen haben (bis zu 99 können angezeigt werden). Wenn die Chartleiste aktiv ist, können Sie zwischen den Charts wechseln, indem Sie auf die Instrumentenlasche unten am Fenster klicken.

Sie können das Chart-Fenster individuell mithilfe der Werkzeuge in der Werkzeugleiste gestalten. Hinweis: Wenn Sie unten keine Laschen in Ihrem Chart sehen, klicken Sie auf das Ansichtmenü und stellen Sie sicher, dass die Chartleiste angehakt ist.

Terminal Fenster

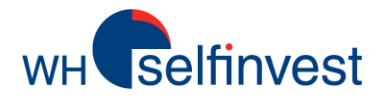

#### Charts öffnen

Machen Sie einen Rechtsklick auf das Instrument in "Der Markt" und wählen Sie ein Chartfenster.

| Market Watch |     |            |         | × |  |  |  |  |  |  |
|--------------|-----|------------|---------|---|--|--|--|--|--|--|
| Symbol       |     | Bid        | Ask     | ٠ |  |  |  |  |  |  |
|              |     |            | 0.87669 | Γ |  |  |  |  |  |  |
|              |     |            |         |   |  |  |  |  |  |  |
|              |     |            | 1.37715 |   |  |  |  |  |  |  |
| USDJPY       |     | 76.701     | 76.718  |   |  |  |  |  |  |  |
|              |     |            |         |   |  |  |  |  |  |  |
| 🛛 NZ 🚉       | Nev |            |         |   |  |  |  |  |  |  |
| 🗄 AU 🕰       | Cha | art Window |         |   |  |  |  |  |  |  |
|              | Tic | k Chart    |         |   |  |  |  |  |  |  |

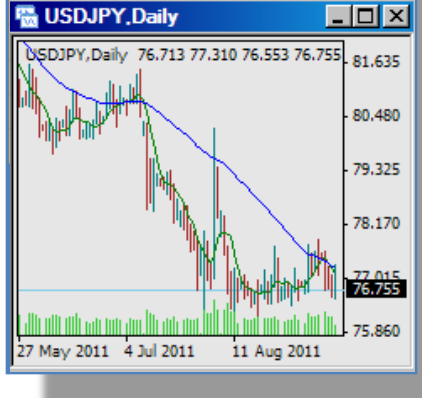

Ziehen Sie ein Instrument aus dem Markt-Fenster in ein existierendes Chartfenster.

| Symbol            | Bid      | Ask                                          |
|-------------------|----------|----------------------------------------------|
|                   |          | 0.87669                                      |
|                   |          |                                              |
| EURUSD            | 1.37696  | 1.37715                                      |
|                   | 76.701   |                                              |
|                   |          | 0.99161                                      |
|                   |          |                                              |
|                   |          |                                              |
|                   |          |                                              |
|                   |          |                                              |
|                   | ile.     |                                              |
| EURUSD, Daily 1.3 | ily      | - C 2                                        |
| EURUSD, Daily 1.3 | 10110211 | 7028 1.3<br>- 1.4429<br>- 1.4199<br>- 1.3719 |

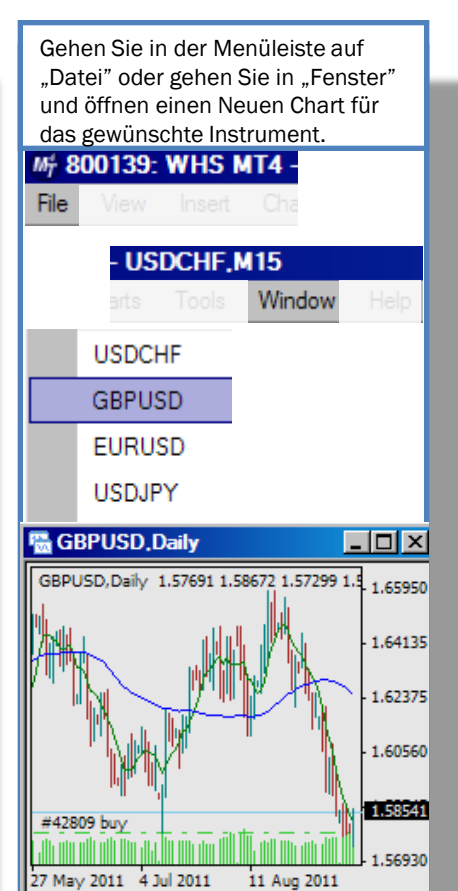

Klicken Sie in der Werkzeugleiste auf den entsprechenden Button um einen Chart hinzuzufügen. **-**USDCHF GBPUSD EURUSD USDJPY USDCAD NZDUSD 🔚 GBPUSD, Daily - 🗆 × GBPUSD, Daily 1.57691 1.58672 1.57299 1.5 1.65950 1.64135 1.62375 1.60560 1.58541 #42809 buv 1.56930 27 May 2011 4 Jul 2011 11 Aug 2011

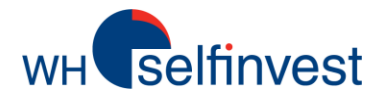

| Balken-Chart zeigt die Preisbewegungen<br>des ausgewählten Instruments als eine<br>Abfolge von Balken. Jeder Balken zeigt das<br>High, Low, Open und Close des<br>Instruments an und stellt die<br>Tradingaktivität für den im Chart<br>ausgewählten Zeitraum dar.                                                                                                    | Kerzen-Chart ver<br>Preisbewegunge<br>eine Folge von B<br>Kerze zeigt High,<br>und stellt die Tra<br>Zeitraums des Cl<br>können Sie den M<br>entdecken und ih | folgt die<br>n des Instruments als<br>locks oder Kerzen. Jede<br>Low, Open und Close an<br>dingaktivität des<br>narts dar. Mit Kerzen<br>Markt analysieren, Trends<br>nre Richtung vorhersagen.              | Zoom ein vergrößert die<br>aktuellsten Preisbewegungen<br>und zeigt sie im Chart an.<br>Zoom aus verkleinert die<br>Vergrößerung des Charts.                                                                                                    | AutoScroll aktualisiert den<br>Chart so, dass er sich immer<br>nach rechts verschiebt, um die<br>letzten Preisbewegungen<br>anzuzeigen.                                                                           |
|----------------------------------------------------------------------------------------------------|----------------------------------------------------------------------------------------------------|----------------------------------------------------------------------------------------------------|----------------------------------------------------------------------------------------------------|----------------------------------------------------------------------------------------------------|
| Linien-Chart zeigt die Preisbewegungen<br>des ausgewählten Instruments als eine<br>durchgehende Linie an. Die Linie verbindet<br>die Close-Preise für den im Chart<br>gewählten Zeitraum.                                                                                                    |                                                                                                    |                                                                                                    | <u>I</u> <u>k</u> [ <u></u> ] <sub>₹</sub> (S) - ⊠ -                                                                                                    | Chart Shift ordnet den Chart so<br>an, dass die letzten<br>Preisbewegungen an einem<br>bestimmten Punkt im Chart<br>angezeigt werden. Wenn die<br>Funktion aktiviert ist, können<br>Sie das Dreieck oben im Chart |
| Indikatoren öffnet ein drop-down-Menü mit Ir<br>können zwischen den am häufigsten genutzt<br>wählen oder auf den Ordner klicken, in dem o<br>nach Typ sortiert sind. Wenn Sie einen auswä<br>MT4 ein Fenster in dem Sie die Einstellunger<br>und ihn dann im oder unterhalb des Charts s<br>Mehr Informationen über Indikatoren finden<br>Indikatoren verwalten im Chart Fenster in die | ndikatoren. Sie<br>en Indikatoren<br>die Indikatoren<br>ählen, öffnet der<br>n ändern können<br>ehen können.<br>Sie in unter<br>eser Sektion.                 | Periode zeigt den<br>gewählten Zeitrahmen<br>für den Chart an. Hier<br>können Sie außerdem<br>den Zeitrahmen des<br>Charts von einer Minute<br>(M1) auf eine Stunde<br>(H1) oder auf täglich<br>(D1) ändern. | Schablonen öffnet ein drop-<br>down-Menü um eine Chart-<br>Schablone zu laden oder<br>speichern. Mit einer Schablone<br>können Sie Typ, Zeitrahmen,<br>Indikatoren, Expert Advisors<br>oder andere Einstellungen<br>speichern und auf jeden<br>anderen Chart anwenden. | überall zwischen der rechten<br>Seite und der Mitte des Charts<br>platzieren.                                                                                                    |

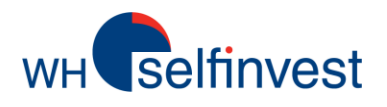

### Mit den Charts arbeiten

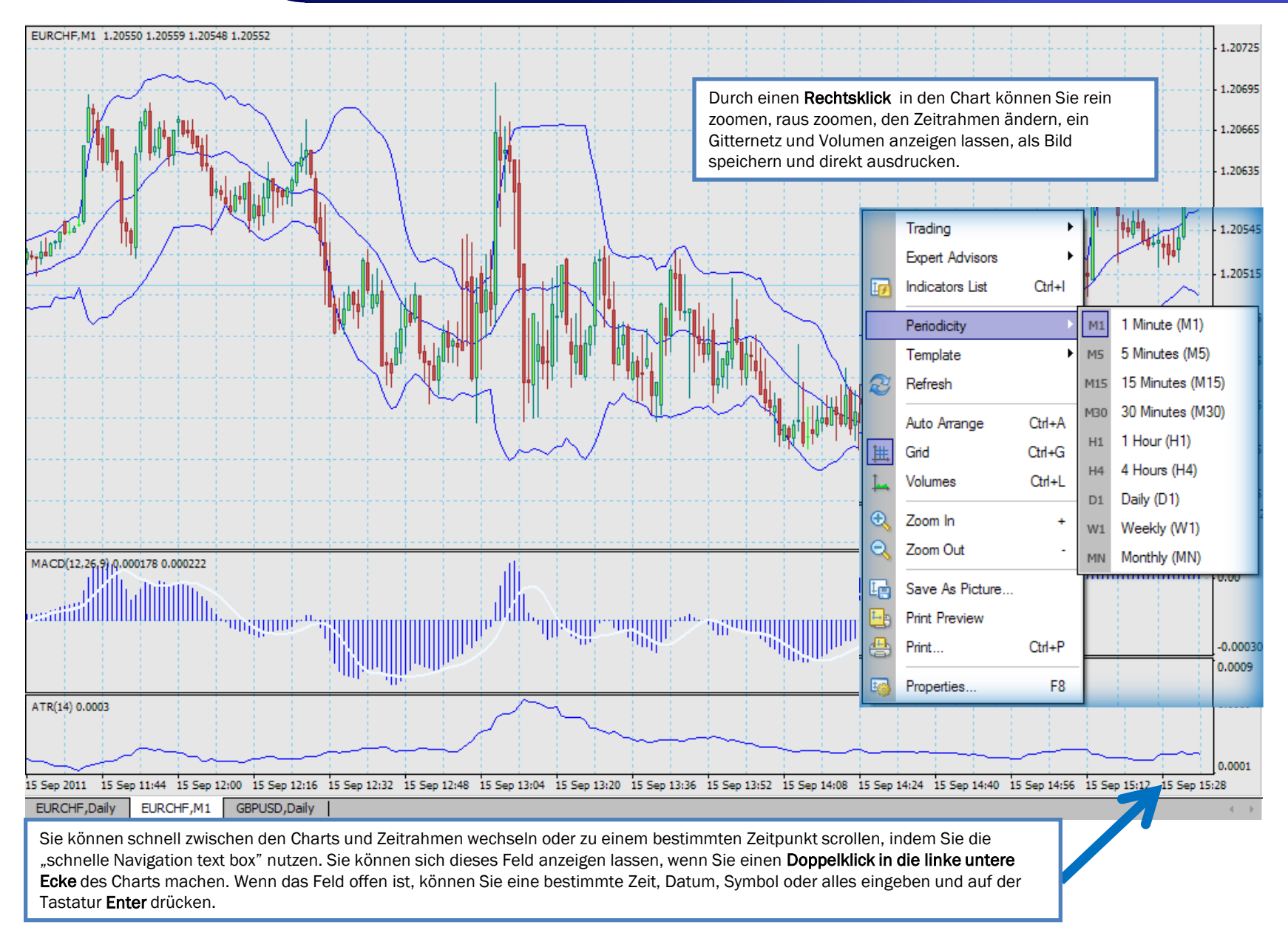

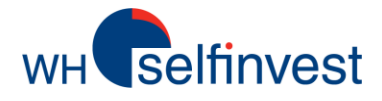

|   | *                                                                                                    |                                                                                                    |                                                                                                    |  |  |
|---|----------------------------------------------------------------------------------------------------|----------------------------------------------------------------------------------------------------|----------------------------------------------------------------------------------------------------|--|--|
|   | Ermöglicht es auf andere<br>Zeichenwerkzeuge zu klicken und sie an<br>andere Stellen im Chart zu ziehen. Diese<br>Funktion ist aktiv, wenn Sie ein Chartfester<br>zum ersten Mal öffnen.                                                                                                    | Der Cursor wird zu einem Kreuz, wenn Sie ihn im Chartfenster<br>bewegen. Wenn diese Funktion ausgewählt ist, können Sie den<br>Abstand zwischen den Punkten und aktuellen Preisen sehen, wenn<br>Sie auf einen Punkt klicken, die Maustaste gedrückt halten und zu<br>einem anderen Punkt ziehen.                                                                                                    | Fügt eine vertikale Linie in den Chart ein.<br>Diese kann dafür benutzt werden, den<br>Anfangspunkt eines Trends zu markieren<br>oder den Zeitpunkt, zu dem Sie in den<br>Markt gegangen sind. Wenn die Funktion |  |  |
|   |                                                                                                    | WE<br>Zeichnet zwei parallele Linien deren Abstand gleich bleibt, egal wo                                                                                                    | angewählt ist, klicken Sie in den Chart,<br>um die Linie zu platzieren.                                                                                                    |  |  |
|   | ein. Diese kann dazu verwendet werden,<br>um ein horizontales Support- oder<br>Widerstands-Level einzuzeichnen. Wenn<br>die Funktion angewählt ist in den Chart<br>klicken, um die Linie zu platzieren.                                                                                                    | sie im Chart platziert werden. Wenn diese Funktion angewählt ist,<br>dann klicken Sie in den Chart wo der Kanal starten soll und ziehen<br>den Cursor um ihn zu platzieren. Wenn Sie auf die zweite Linie<br>klicken, können Sie sie im Chart verschieben.                                                                                                    | Zeichnet sechs parallele Linien in einem<br>bestimmten Abstand der durch die<br>Fibonacci-Sequenz vorgegeben ist (0.61                                                                                           |  |  |
| 1 | /                                                                                                    | ▶ +   I - / ﷺ A T 🗫                                                                                                    | 1.000, 1.618, 2.618, 4.236). Wenn dies<br>ausgewählt ist, klicken Sie dort hin wo die<br>Kanäle starten sollen und ziehen Sie den<br>Cursor wo Sie sie platzieren möchten.                                       |  |  |
|   | Zeichnet eine diagonale Trendlinie durch<br>eine Anzahl von Höchst- oder Tiefst-<br>Preispunkten im Chart. Wenn diese<br>Funktion angewählt ist, klicken Sie dahin,<br>wo Ihre Linie beginnen soll und ziehen Sie<br>den Cursor um die Linie zu platzieren. Sie<br>können mehrere Trendlinien in einen<br>Chart zeichnen. | Fügt ein Textfeld (Label) an eine gewählte Stelle in den Chart ein. Wenn diese Funktion ausgewählt ist, könn<br>im Chart an die Stelle klicken, wo der Text erscheinen soll. Das öffnet ein Dialogfenster mit der Lasche<br>Allgemeines. Hier können Sie einen Namen angeben, Text einfügen und Farbe, Größe und Schriftart ändern.<br>Parameter-Lasche können Sie spezifizieren, wo das Textfeld liegen soll. In der Lasche Visualisierung können<br>auswählen, ob der Text in allen Zeitrahmen angezeigt werden soll. |                                                                                                    |  |  |
|   | А                                                                                                    |                                                                                                    |                                                                                                    |  |  |

Fügt einen Kommentar in den Chart ein. Wenn Sie weiterscrollen, bleibt der Kommentar im Chart. Wenn dies ausgewählt ist, können Sie in den Chart an die Stelle klicken, wo der Text stehen soll. So wird das Dialogfenster geöffnet, in dem Sie die Lasche Allgemeines sehen. Hier können Sie einen Namen für den Kommentar eingeben, Text einfügen und die Farbe, Größe und Schriftart ändern. In der Parameter-Lasche können Sie zudem die Zeit und den Winkel des Textes festlegen. In der Lasche Visualisierung können Sie auswählen, ob der Text in allen Zeitrahmen angezeigt werden soll.

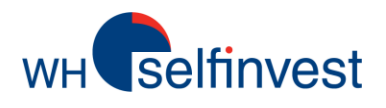

### In den Charts zeichen

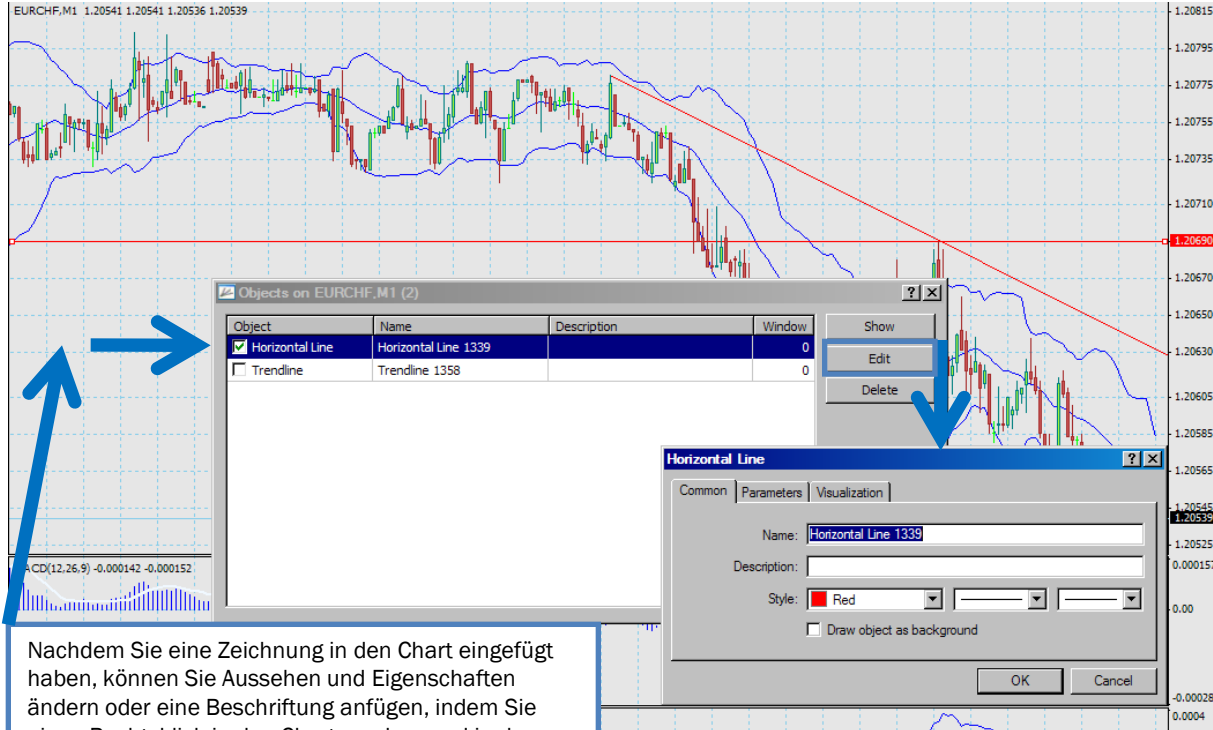

.0001 16 Sep 06:15 16 Sep 06:31 16 Sep 06:47 16 Sep 07:03 16 Sep 07:19 16 Sep 07:35 16 Sep 07:51 16 Sep 08:07

Öffnet ein drop-down-Menü, in dem Sie aus acht verschiedenen Icon-Typen auswählen und diese in den Chart einfügen können. Wenn Sie zu viele Icons eingefügt haben, wählen Sie den Menüpunkt Alle Pfeile löschen, um alle Icons zu entfernen.

|  | EURC |         | ]        |        |           |           |
|--|------|---------|----------|--------|-----------|-----------|
|  |      | ols     | With lov |        |           |           |
|  |      |         |          | lew On |           |           |
|  |      |         |          | *.     |           | 虹虹        |
|  |      | ×       |          | 6      | Thumbs    | Up        |
|  |      | <u></u> |          |        | Thumbs    | Down      |
|  |      |         |          |        | A         |           |
|  |      |         |          | 상      | Arrow U   | p         |
|  |      |         |          | ₽      | Arrow D   | own       |
|  |      |         |          | ж.     | Stop Sig  | In        |
|  |      |         |          | 1      | Check S   | Sign      |
|  |      |         |          |        | Left Pric | e lahel   |
|  |      |         |          |        | Dista De  |           |
|  |      |         |          | P      | Flight Fr | ice Label |
|  |      |         |          |        | Delete A  | NI Arrows |
|  |      |         |          |        |           |           |
|  |      |         |          |        |           |           |
|  |      |         |          |        |           |           |
|  |      |         |          |        |           |           |
|  |      |         |          |        |           |           |
|  |      |         |          |        |           |           |
|  |      |         |          |        |           |           |
|  |      |         |          |        |           |           |

Hinweis: WHS MT4 zeichnet alle Trendlinien im Chart als Strahlen, d.h. als Linien die an einem Punkt starten und unendlich in eine Richtung weiterlaufen. Mithilfe der Objekte-Liste können Sie dies ändern.

einen Rechtsklick in den Chart machen und in der Liste Objekte auswählen. Nun wird das Fenster Objekte auf... angezeigt.

Das Fenster Objekte auf...zeigt eine Liste von allen Objekten, die zur Zeit im Chartfenster angezeigt werden. Zudem gibt es hier vier Befehl-Buttons.

Objekte, die angehakt sind, sind zur Zeit ausgewählt und können editiert und gelöscht werden. Anzeigen ändert die Ansicht des Charts so, dass das ausgewählte Objekt hervorgehoben wird.

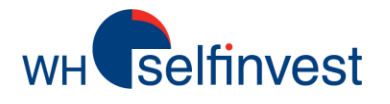

WHS MT4 macht es möglich mehrere Charts zu öffnen und unter einem Profil abzuspeichern. Viele Trader nutzen dies, um die von Ihnen am meisten gehandelten Instrumente miteinander zu vergleichen. Um mehrere Gruppen von Charts zu speichern, wählen Sie im Datei-Menü die Option Profile.

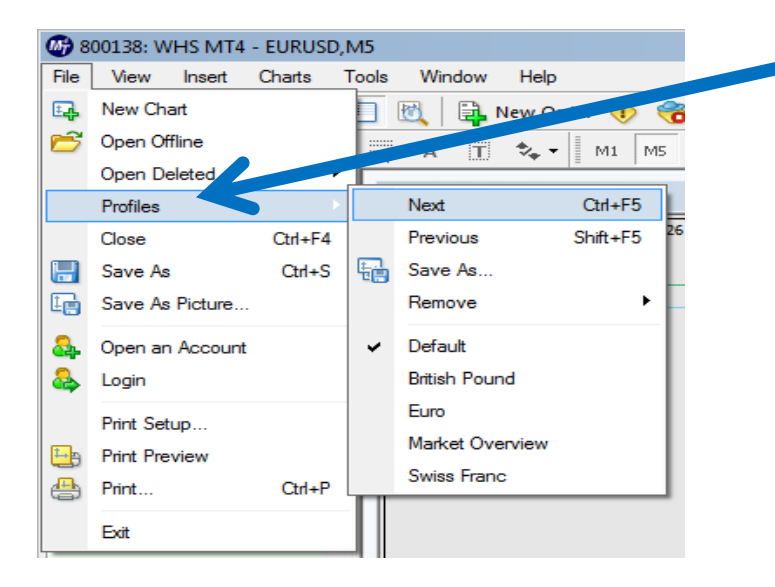

Wenn Sie auf **Datei** klicken und im Menü **Profile** auswählen, können Sie:

Ein existierendes Profil anzeigen indem Sie auf den Namen im Dropdown-Menü klicken. Wenn ein Profil ausgewählt ist, erscheint daneben ein Häkchen, das anzeigt, dass dieses Profil aktiv ist. Zum Originalprofil zurückkehren, indem Sie **Default** auswählen. Zwischen den Profilen wechseln indem Sie **Nächstes** oder **Vorheriges** anklicken. Mehrere Charts die bereits als Gruppe angezeigt werden speichern durch klicken auf **Speichern als**...Einmal gespeichert, erscheint es in den **Profilen** des Drop-down-Menüs mit einem Häkchen daneben, um anzuzeigen, dass es aktiv ist. Ein Profil löschen, indem Sie auf **Entfernen** klicken und über das Drop-down-Menü das Profil auswählen.

Wenn Sie ein Profil öffnen, erscheint jedes Chartfenster mit den Einstellungen und an der Stelle wie und wo es gespeichert wurde.

#### Ein Profil speichern:

- 1. Klicken Sie auf das Datei-Menü und wählen Sie Profile.
- 2. Wenn sich das Drop-down-Menü öffnet, wählen Sie Speichern als...

3. Im Fenster 'Profil speichern' können Sie einen neuen Namen eingeben oder einen bereits existierenden Namen aus dem Drop-down-Menü auswählen, um das Profil zu überspeichern.

4. Klicken Sie auf OK.

Hinweis: Wenn Sie Änderungen in einem Chart eines Profils machen, müssen Sie das nicht speichern. Die Änderungen werden automatisch im aktuellen Profil gespeichert.

Hinweis: Die Profile im Drop-down-Menü oder die Profile-Ordner auf Ihrem PC können von der Grafik, die Sie hier sehen, abweichen.

Tipp: Diese Befehle können Sie auch ausführen, indem Sie auf den Button

In der Standard-Werkzeugleiste klicken. So öffnet sich ein Drop-down-Menü ähnlich dem, das Sie sehen, wenn Sie das Datei-Menü öffnen und Profile wählen.

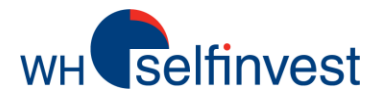

Viele Trader nutzen technische Indikatoren, um zu prognostizieren wie sich der Markt entwickeln könnte. Im WHS MT4 können Sie bis zu 30 unterschiedliche technische Indikatoren auswählen und im Chart anzeigen lassen. Es gibt mehrere Wege einen Indikator in einen Chart einzufügen:

Klicken Sie auf das + neben den Indikatoren im Navigator-Fenster, um eine Liste von Indikatoren anzeigen zu lassen. Klicken Sie anschließend auf einen Indikator und ziehen Sie ihn in den Chart.

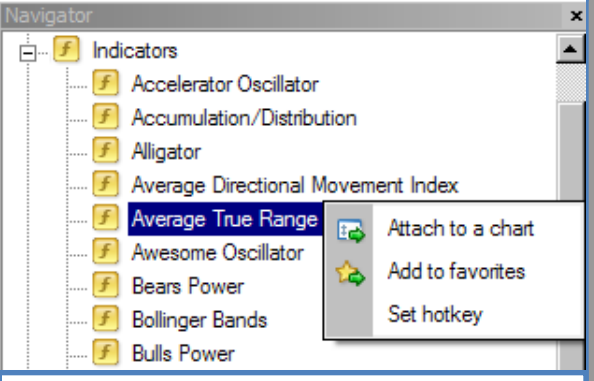

Ein Rechtsklick auf den gewünschten Indikator im Navigator-Fenster und 'Anwenden auf Chart' auswählen.

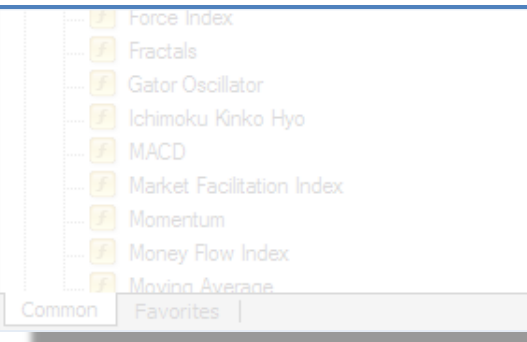

Klicken Sie auf das **Einfügen**-Menü und wählen Sie **Indikatoren**. Dies öffnet ein Drop-down-Menü, in dem die Indikatoren in Ordnern nach Typ (**Trend**, **Volumen**, **Oszillatoren**, etc.) sortiert sind. Sie können einen Ordner wählen und auf den Indikator darin klicken.

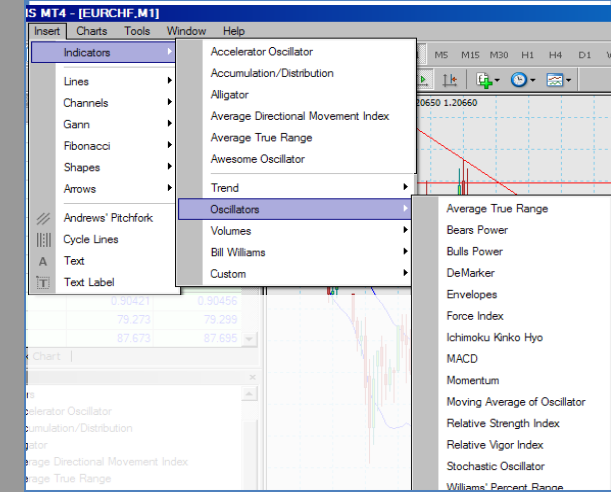

Wenn ein Indikator auf einen Chart angewendet ist, können Sie mit einem Rechtsklick in den Chart Indikatoren auswählen. Dies öffnet das Fenster Indikatoren auf...Hier können Sie die Indikatoren sehen, die bereits auf den Chart angewendet wurden. Wenn Sie einen Indikator auswählen, können Sie auf Editieren klicken, um ein 'Eigenschaften-Fenster' zu öffnen oder 'Löschen' klicken, um den Indikator vom Chart zu entfernen. Klicken Sie auf das Symbol in der Werkzeugleiste. Es öffnet sich ein Drop-down-Menü mit einer Liste der zuletzt genutzen Indikatoren und den Indikatoren-Ordnern. Sie können einen Indikator auswählen oder auf einen Ordner klicken und dann einen Indikator auswählen.

M 800139: WHS MT4 - [EURCHF,M1]

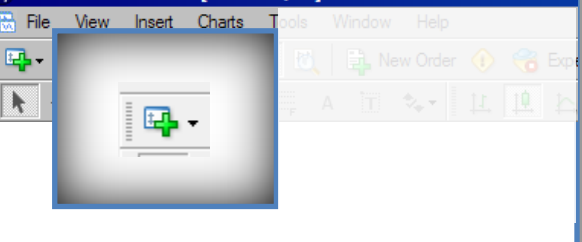

Wenn Sie einen Indikator in einen Chart einfügen, erscheint ein Einstellungen-Fenster. Hier können Sie in mehreren Laschen die Einstellungen für den Indikator festlegen. Welche Sie sehen hängt von dem Indikator, den Sie gewählt haben, ab.

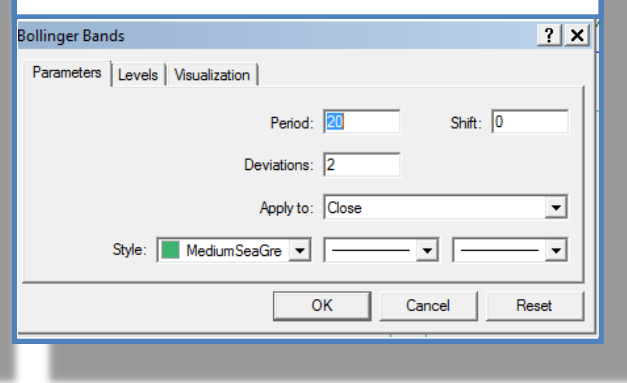

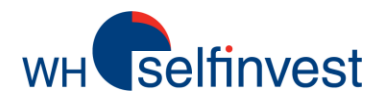

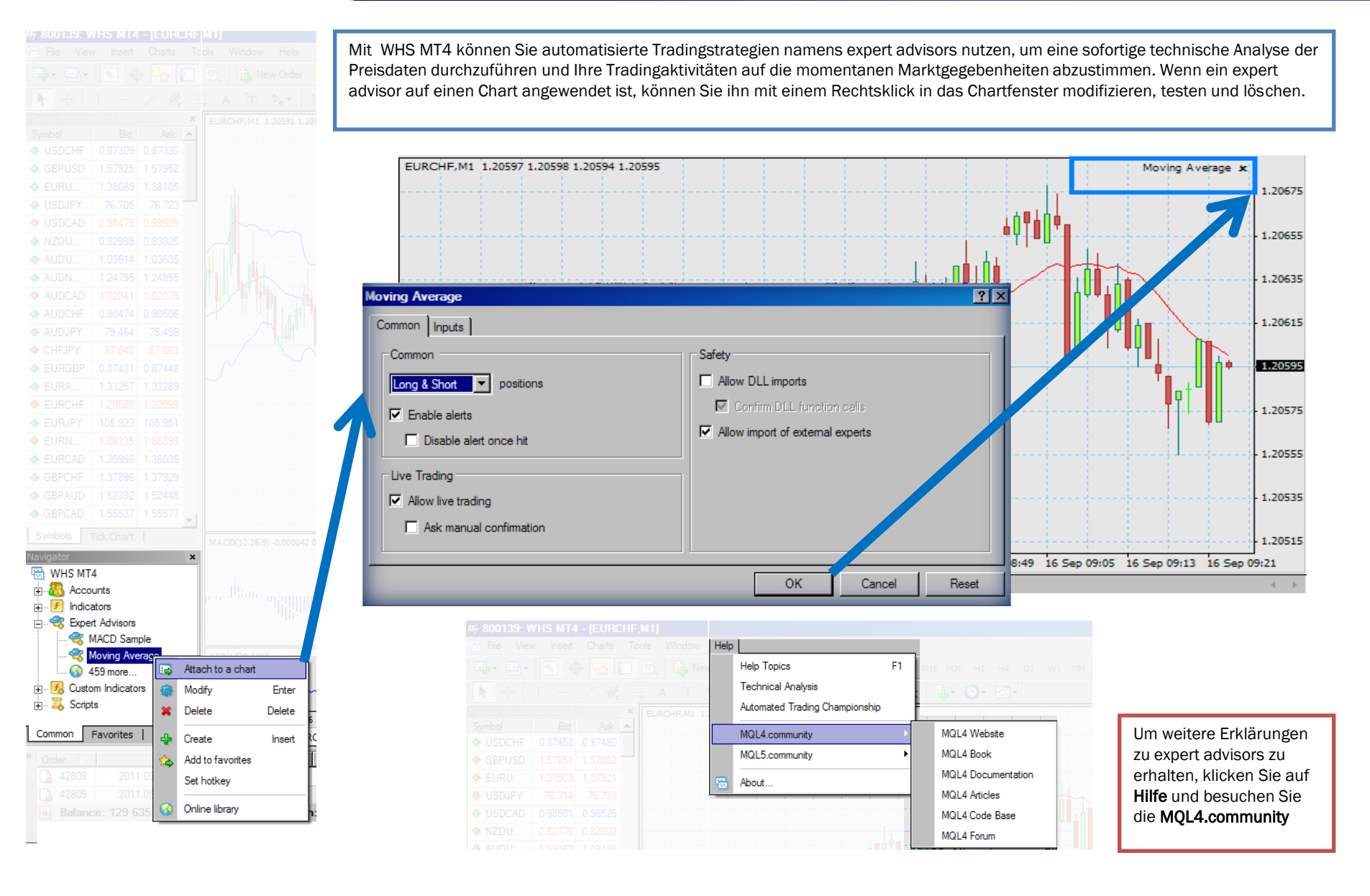

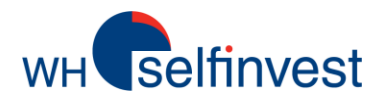

Mit einem Chart-Tamplate können Sie Chart-Typ, Zeitrahmen, Indikatoren, expert advisors und andere Einstellungen speichern und auf jeden anderen Chart anwenden.

WHS MT4 enthält einige bereits exitstierende Templates, die Sie durch einen Rechtsklick in das Chartfenster durch auswählen von **Templates** aufrufen und auswählen können. Wählen Sie aus dem Drop-down-Menü ein Template aus des Liste. Das Chartfenster aktualisiert sich sofort. Wenn Sie den WHS MT4 bereits genutzt haben und Template (.tpl) Dateien haben, können Sie diese importieren, indem Sie sie in den Templates-Ordner auf Ihrem PC ablegen. Anschließend können Sie die Template-Dateien in den MT4 importieren, indem Sie die Menü-Option **Template laden**...nutzen. Im Template-Ordner finden Sie default.tpl. Das ist ein Basis-Template, das während der Installation des WHS MT4 erstellt wurde und das automatisch angewendet wird sobald ein Chartfenster geöffnet ist. Sie können diese Datei zwar bearbeiten, aber nicht überspeichern.

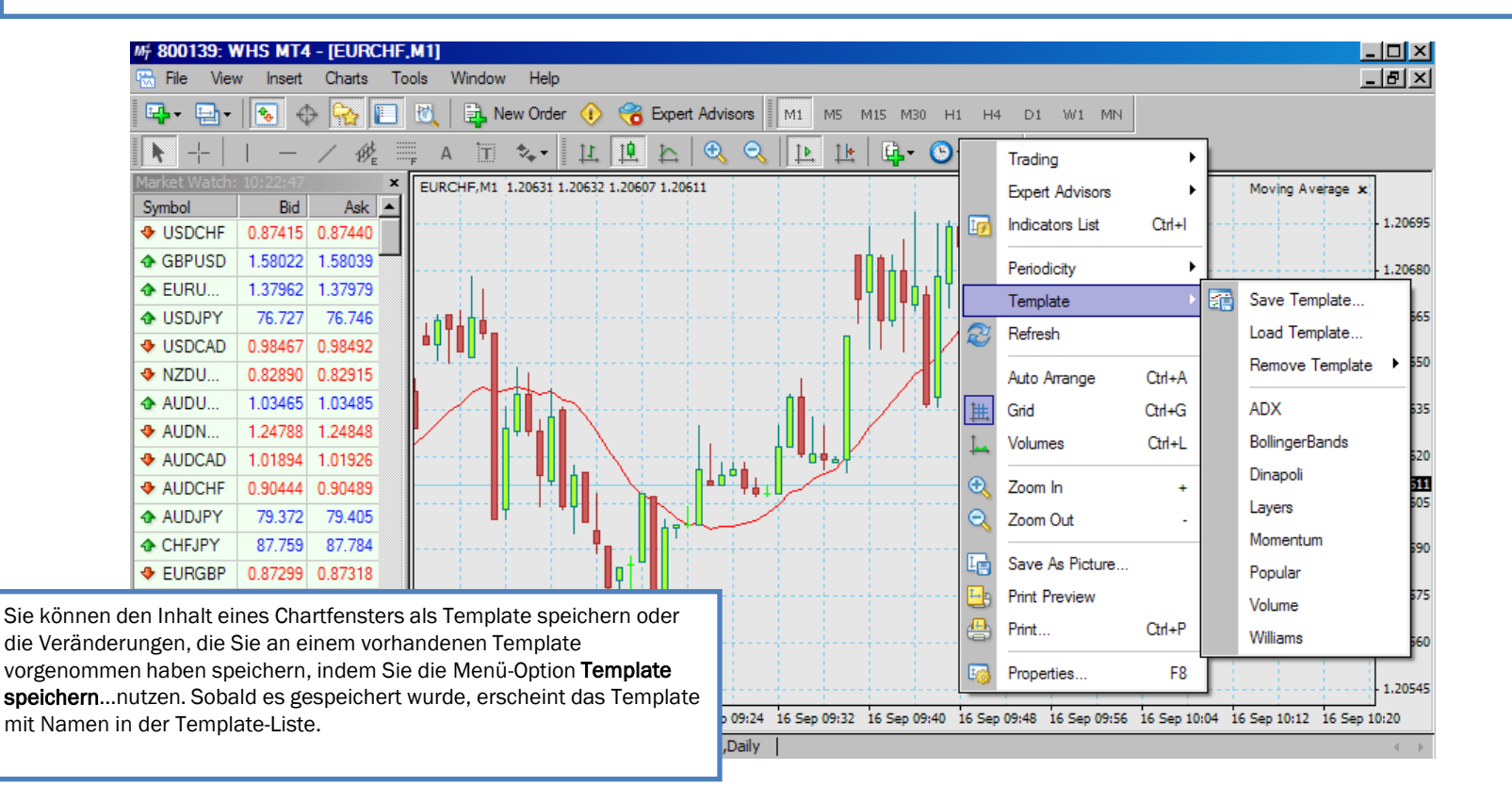

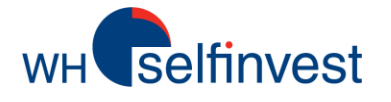

# Trading

#### Preise und Kontraktinformationen

Bevor Sie eine Order platzieren, werden Sie den Preis beobachten und einen guten Zeitpunkt für den Markteinstieg finden wollen. Außerdem werden Sie Punkte für Ihre Take-Profit und Stop-Loss Orders aussuchen wollen. Sie können Preise und Kontraktinformationen im Fenster "Der Markt" sehen.

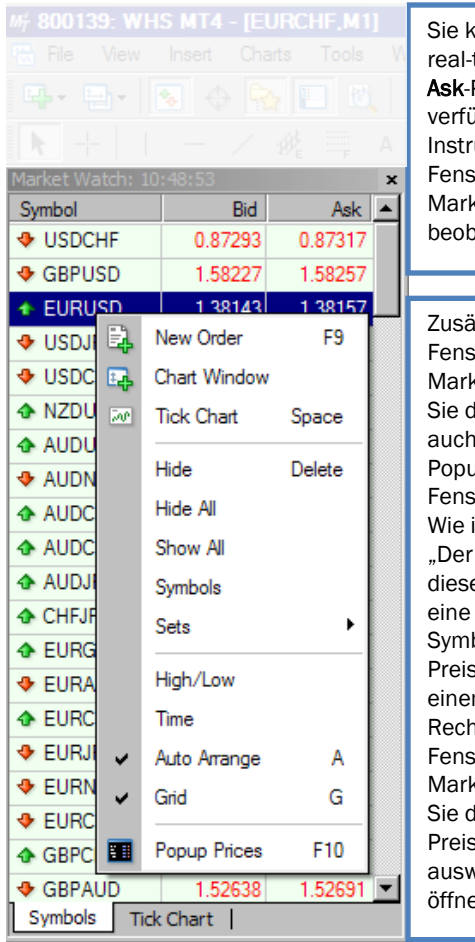

Sie können die real-time **Bid-** und **Ask**-Preise der verfügbaren Instrumente im Fenster "Der Markt" beobachten.

Zusätzlich zum Fenster "Der Markt" können Sie die Preise auch in einem Popup-Preis-Fenster sehen. Wie im Fenster "Der Markt" zeigt dieses Fenster eine Liste von Symbolen und Preisen. Mit einem Rechtsklick ins Fenster "Der Markt" können Sie das Popup-Preis-Fenster auswählen und öffnen.

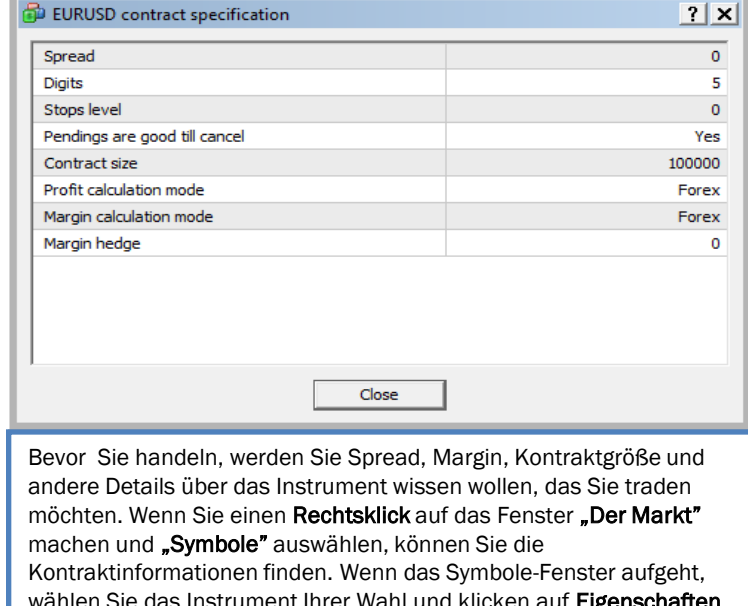

wählen Sie das Instrument Ihrer Wahl und klicken auf **Eigenschaften**. Dann öffnet sich ein Fenster mit den Kontraktspezifikationen für das Instrument, das Sie gewählt haben.

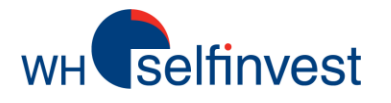

# Trading

### **Das Order Fenster**

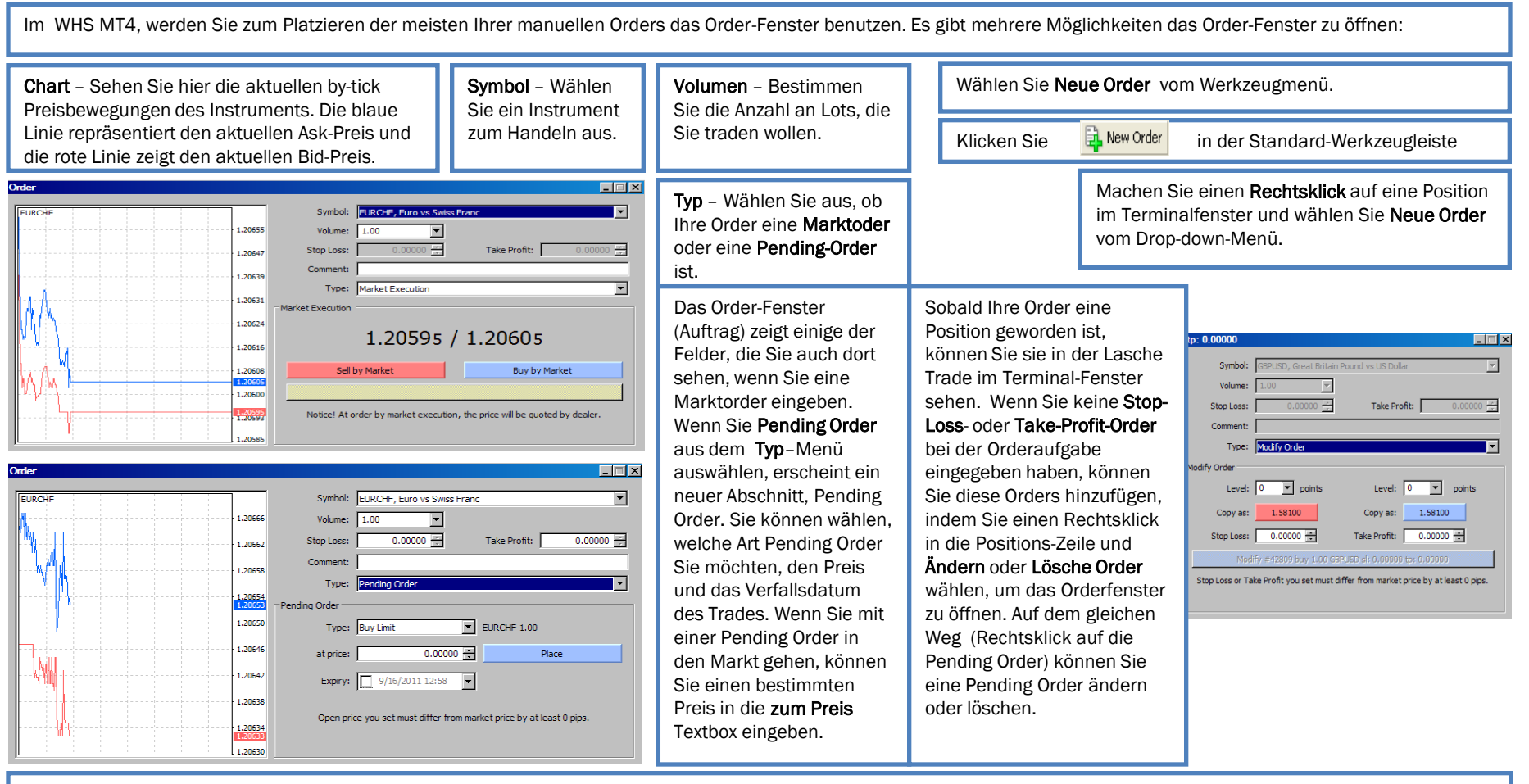

Sie können festlegen, wie lange Ihre Pending Order verfügbar sein soll, indem Sie das Feld "Verfällt" benutzen. Nachdem Sie ein Häkchen gesetzt haben, können Sie Verfallsdatum und Zeit wählen. Wenn Sie **Pending Order** wählen, öffnen sich auch die Textfelder **Stop Loss** und **Take Profit**. Wenn Sie möchten, können Sie hier die Preise für diese Orders festlegen. Wenn Sie eine Stop Loss oder Take Profit Order platzieren, erscheint im Chart eine Linie, die diese Pending Order darstellt. Wenn Sie für den **Stop Loss** oder **Take Profit** einen ungültigen Preis in die Textboxen eingeben und **Platzieren** klicken, wird vom WHS MT4 eine entsprechende Nachricht angezeigt. Wenn Sie beide Arten Pending Orders aufgeben, gibt der WHS MT4 Ihnen an, ob der Stop Loss (SL) oder Take Profit (TP) falsch ist. Klicken Sie **OK** und passen Sie dann der Preis an.

Hinweis: Die MT4 Infrastruktur wird jede Art Pending Order in eine "Marktorder" ändern, sobald das Preislevel der Pending Order erreicht worden ist. Die Marktorder wird zum besten verfügbaren Preis ausgeführt werden.

#### Orders verwalten und Kontohistorie ansehen

| Sobald Sie einen Trade platziert haben, werden Sie Ihre offenen Positionen, Ihre Pending Orders und Ihre abgeschlossenen Trades sehen wollen. Diese können Sie in zwei Laschen im Terminal-Fenster verfolgen.                                                                                                    |                                                                                                    |              |                 |              |                |                 |                  |                  |                   |                   |  |
|----------------------------------------------------------------------------------------------------|----------------------------------------------------------------------------------------------------|--------------|-----------------|--------------|----------------|-----------------|------------------|------------------|-------------------|-------------------|--|
| × Order △                                                                                                    | Order         △         Time         Type         Size         Symbol         Price         S / L         T / P         Price         Commission                                                                                                    |              |                 |              |                |                 |                  |                  |                   |                   |  |
| 3003704                                                                                                    | 2013                                                                                                    | .03.11 10:17 | sel             | 1.00         | de30           | 7957.8          | 0.0              | 0.0              | 7958.5            | 0.00              |  |
| Balance: 2 018.18 Equity: 2 017.48 Margin: 39.79 Free margin: 1 977.69 Margin level: 5070.45%  Trade Account History   Alerts   Mailbox   Signals   Experts   Journal                                                                                                    |                                                                                                    |              |                 |              |                |                 |                  |                  |                   |                   |  |
| Sie können Ihre offenen Positionen und Pending Orders in der Lasche "Trade" des Terminal-Fensters verwalten. Hier können Sie außerdem Ihren Kontostand, Ihr Vermögen und Margin-Informationen finden.<br>Mit einem Rechtsklick auf eine Zeile einer Position, können Sie Menü-Optionen wählen, um eine Order zu öffnen, zu verändern, löschen oder schließen.<br>Sie könnne auch einen Rechtsklick auf die Lasche machen und Menüoptionen wählen, um <b>Kommissions-</b> , <b>Steuern</b> - und <b>Kommentar</b> -Spalten hinzuzufügen. Sie können<br>auswählen, ob der Wert in der <b>Profit</b> -Spalte in Punkten, Kontraktwährung oder Kontowährung angezeigt wird. |                                                                                                    |              |                 |              |                |                 |                  |                  |                   |                   |  |
| Hinweis: Autosync s<br>erfolgt jedoch nicht s                                                                                                    | ynchronisiert das im MT4<br>sofort.                                                                                                    | 1 angezeigte | e Vermögen m    | it dem offiz | ziellen Vermög | en auf Ihrem K  | onto wenn die Ge | bühren angefalle | en sind. Die Sync | hronisierung      |  |
| Ihre ausgeführten Tr<br>und Abbuchungen se                                                                                                    | ades können Sie in der L<br>ehen.                                                                                                    | asche Kont   | tohistorie im T | erminalfen   | ster sehen. Hi | er können Sie a | ußerdem Informa  | ationen zu Ihrem | Profit und Loss,  | Credits, Deposits |  |
| K Order △                                                                                                    | Time                                                                                                    | Туре         | Size            | Symbol       | Price          | S/L T           | / P              | Time             | Price             | Swap Profit 🔺     |  |
| 32874                                                                                                    | 2011.08.03 14:33                                                                                                    | sell         | 3.00            | eurusd       | 1.42677        | 0.00000 0.00    | 000              | 2011.09.15 08:54 | 1.37620           | 0.00 11 023.83    |  |
| 32881                                                                                                    | 2011.08.03 13:55                                                                                                    | sell         | 3.00            | eurusd       | 1.42991        | 0.00000 0.00    | 000              | 2011.09.12 17:18 | 1.35989           | 0.00 15 446.84    |  |
|                                                                                                    | 2011.09.01 14:21                                                                                                    | balance      |                 |              |                |                 |                  |                  | Auto Account      | Sync 43.32        |  |
|                                                                                                    | 2011.09.01 14:42                                                                                                    | balance      |                 |              |                |                 |                  |                  | Auto Account      | Sync -74.58       |  |
| a 40132                                                                                                    | 2011.09.01 16:30                                                                                                    | balance      |                 |              |                |                 |                  |                  | Auto Account      | Sync 42.21        |  |
| Trade Account History                                                                                                    | Alerts Mailbox Experts                                                                                                    | Journal      |                 |              |                |                 |                  |                  | • • • •           |                   |  |
| Wenn Sie einen Recl<br>drei Monaten, letzter                                                                                                    | Wenn Sie einen Rechtsklick in ein Positionszeile machen, können Sie Menüoptionen wählen, um zu filtern und die Orders, die in der Lasche erscheinen, sortieren nach den letzten drei Monaten, letzten Monat oder einer spezifischen Periode. Wenn Sie die Orders sortieren, können Sie auch Komplette Historie klicken, um alle Orders zu sehen. |              |                 |              |                |                 |                  |                  |                   |                   |  |

Wenn Sie **Anpassen Period** wählen, können Sie das **Von**- und **Bis**-Drop-down-Menü benutzen, um genaue Daten zu spezifizieren.

Trading

wн selfinvest

Auf beiden Laschen können Sie zudem das Aussehen der Tabelle ändern, indem Sie Automatisch Anordnen wählen, was die Spalten automatisch anpasst, wenn sich die Größe des Terminal-Fensters ändert oder wählen Sie Gitter, was Linien zwischen den Zeilen und Spalten anzeigt.

Hinweis: Bei Live-Konten sollten Sie Ihre Kontohistorie sowohl im WHS MT4 als auch in der Web-Anwendung prüfen. Die Transaktionen und Werte, die Sie in der Web-Anwendung sehen, sind die exaktesten und rechtsverbindlich. Auf diese Werte sollten Sie sich stützen, wenn Sie handeln. Falls Sie Fragen zur Differenz zwischen den beiden Plattformen haben, kontaktieren Sie unseren Kundenservice.

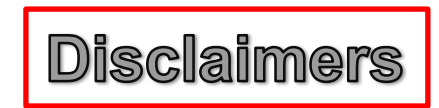

In Anbetracht dessen, dass WH SelfInvest dem Kunden eine Lizenz für die MetaTrader4 Software gewährt, bestätig und stimmt der Kunden dem Folgenden zu:

1. WH SelfInvest gewährt dem Kunden eine eingeschränkte, nicht-exklusive, nicht übertragbare Lizenz zur ausschließlich privaten Nutzung der MT4 Software. Diese Lizenz überträgt dem Kunden keinerlei Rechtsanspruch an der Software, sondern ausschließlich ein eingeschränktes, widerrufbares Recht der Nutzung gemäß dieser Vertragsbedingungen. Die Software darf vom Kunden nur gemäß dieser Vereinbarung genutzt werden und darf nicht dekompiliert, nachgebaut, in andere Software eingebaut (inklusive aller Source Codes, Objekt Codes oder Algorithmen), verändert werden oder in jeglicher Form durch jegliches Medium irgendeiner Person oder Seite offengelegt werden.

2. Der Kunde erklärt und versichert, dass der Kunde kein Broker ist und die Software nicht zum Traden für Unternehmen nutzen wird.

3. Der Kunde ist alleine für die Instandhaltung der Infrastruktur, die vom Kunden im Zusammenhang mit der Software genutzt wird, verantwortlich und trägt die Verantwortung dafür ein Abonnement für einen Datenfeed, der zur Nutzung der Software notwendig ist, zu beschaffen und zu bezahlen.

4. WH SelfInvest ist nicht haftbar und der Kunden willigt ein, WH SelfInvest oder dessen Angestellte, Direktoren, Mitarbeiter oder Vertreter nicht für irgendwelche technischen Probleme, Systemausfälle oder Fehlfunktionen, Ausfall von Kommunikationsverbindungen, Infrastruktur- oder Softwareausfälle oder Fehlfunktionen oder vergleichbarer Computerprobleme oder -fehler haftbar zu machen. Die Software wird ohne "so wie er ist" bereit gestellt und WH SelfInvest gewährt keinerlei Gewährleistung oder Garantie in Bezug auf die Software, dies gilt ohne jede Einschränkung einschließlich Mängelgewährleistung oder Eignung für bestimmte Zwecke. WH SelfInvest kann nicht für irgendwelche Verluste, Kosten, Beschädigungen oder andere Schäden haftbar gemacht werden, die aus dem Vertrag oder unerlaubter Handlung die im Ganzen oder in Teilen aus der Nutzung, dem Vertrauen in den Service, oder seines Inhalts entstehen oder begründet sind. In keinem Fall haftet WH SelfInvest für Schadenersatz, Folgeschäden, besonderer Schadensanspruch oder ähnlichen Beeinträchtigungen, auch nicht, wenn auf die Möglichkeit eines solchen Schadens hingewiesen wurde. Wenn einige Rechtsprechungen den Ausschluss oder die Beschränkung der Verbindlichkeit für bestimmte Schäden in solchen Rechtsprechungen nicht erlauben, soll die Verbindlichkeit von WHS in Übereinstimmung mit dieser Vereinbarung auf ein durch das Gesetz erlaubtes Ausmaß beschränkt werden.

5. Der Kunde versteht und bestätigt, (a) dass die Software Trading Systeme beinhalten könnte, die von WH Selfinvest entwickelt wurden oder auch Trading Systeme, die von Drittanbietern entwickelt wurden und über die WH Selfinvest keine Kontrolle hat und für die WH Selfinvest nicht verantwortlich ist, und (b) dass alle Orders die aufgrund eines von der Software generierten Indikators platziert werden im alleinigen Risiko des Kunden liegen. Der Kunde versteht und bestätigt, dass der Handel mit Fremdwährungen und anderen Finanzinstrumenten mit oder ohne die Software beträchtliche Risiken birgt und dass Ergebnisse aus der Vergangenheit nicht notwendigerweise ein Hinweis auf Ergebnisse in der Zukunft sind.

6. WH SelfInvest macht keinerlei Angaben bezüglich der Effizienz jeglicher Trading Systeme, die in der Software enthalten sind oder der Eignung der Software für die Nutzung durch den Kunden. Die Bereitstellung der Software durch WH Selfinvest dient auschließlich der Information und stellt keinerlei Ratschlag oder Empfehlung dar. Die Software berücksichtigt weder irgendwelche individuellen Investment-Ziele, finanziellen Situationen oder Bedürfnisse und sollte nicht als Ersatz für intensive Nachforschungen betrachtet werden. Der Kunde sollte Ratschläge basierend auf seiner individuellen Situation einholen, bevor er irgendwelche Investitions-entscheidungen, die auf Informationen aus der Software beruhen, trifft.

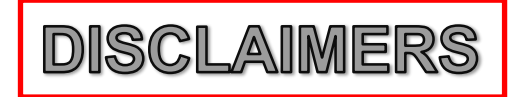

7. Der Kunde wird WH Selfinvest, seine Lizenzgeber, Angestellte, Direktoren, Mitarbeiter und Vertreter, schadlos halten und freistellen von und vor jeglichen Verlusten, Kosten, Schäden und Haftungen, einschließlich angemessene Anwaltskosten die direkt oder indirekt von der Nutzung der Software durch den Kunden oder Vertretrer des Kunden entstehen, einschließlich jeglicher Ansprüche, die an WH Selfinvest gestellt werden, die in Zusammenhang stehen oder aus der Nutzung der Software durch den Kunden oder Vertreter des Kunden entstehen.

8. Jede Beschwerde, jeder Anspruch oder Konflikt der aufgrund oder bezüglich dieser Vereinbarung entsteht, soll nur an Gerichten die in die unten genannte rechtliche Zuständigkeit fallen, verhandelt werden und der Kunde stimmt hiermit der Gerichtshoheit dieser Gerichte über ihn in diesen Angelegenheiten zu.

9. Ohne die vorherige schriftliche Zustimmung von WH SelfInvest darf der Kunde seine Kundenrechte, -pflichten oder aus dieser Vereinbarung entstehenden Verpflichtungen weder in Gänze noch teilweise an irgendeine oder mit irgendeiner Person oder Instanz weder übertragen, noch sublizenzieren, transferieren, verpfänden, leasen, vermieten oder teilen. Diese Vereinbarung soll verbindlich und zugunsten der entsprechenden Beteiligten, deren rechtlichen Vertreter, Nachfolger oder berechtigten Abtretungsempfänger sein.

**10**. Der Kunde versteht, dass eine Kündigung schriftlich erfolgen muss und per Email oder Fax an die unten genannte Email-Adresse oder Faxnummer gesendet werden muss. Der Kunde vesteht, dass eine mündliche Kündigung nicht akzeptiert wird

**11**. WH SelfInvest kann diese Vereinbarung kündigen, wenn eine wesentliche Vertragsverletzung durch den Kunden nicht innerhalb von 10 Tagen nach schriftlicher Benachrichtigung behoben ist. WH SelfInvest kann darüberhinaus diese Vereinbarung durch schriftliche Benachrichtigung kündigen, wenn WH SelfInvest oder seine Lizenzgeber beschließen, dass die Software den Kunden von WH SelfInvest nicht länger angeboten wird.

**12**. Der Kunde versteht, dass die Software Orders direkt an WH SelfInvest zur Ausführung für das Konto des Kunden und auf sein alleiniges Risiko sendet. Der Kunde übernimmt die vollständige Verantwortung für alle Trades, die aufgrund der Ausführung dieser Orders durch WH SelfInvest gemacht werden.

**13**. Der Kunde versteht, dass der Kunde Transaktionen auf seinem Kundenkonto unabhänging von einem Dritt-System durchführen kann und, dass der Kunde jederzeit das Dritt-System deaktivieren kann und somit die Befähigung des Dritt-Systems Orders zu generieren beenden kann.

14. Der Kunde bestätigt und versteht, dass die folgenden Unterschiede zwischen den Daten und der Datenausgabe durch die Software im Vergleich zu den Daten und der Datenausgabe auf der Trading Plattform des Dealers ("Trading Plattform") bestehen:

Der Eigenkapitalwert des Kundenkontos wie es durch die Software angezeigt wird kann von dem Eigenkapitalwert wie es in der Trading Plattform angezeigt wird abweichen. Der Eigenkapitalwert wie er in der Trading Plattform angezeigt wird ist der korrekte Wert und ist der Wert auf den der Kunde sich stüzten sollte, wenn er handelt. Der Dealer hat ein Kontoabstimmungs-Programm mit dem er regelmäßig diese beiden Werte miteinander abstimmt, dennoch sollte der Kunde sich nur auf den Wert, der in der Trading Plattform angezeigt wird verlassen.

Kunden können nur in Notfällen Orders per Telefon platzieren. Die einzigen Orders die akzeptiert werden, sind Orders zum Schließen von existierenden Positionen. Orders zum Öffnen von neuen Positionen können nicht platziert werden. Orders, die über das Telefon platziert werden, werden nicht unmittelbar in Ihrer Plattform sichtbar sein, da sie extern gefüllt werden müssen. Dies kann dazu führen, dass Positionen bis zur Aktualisierung nicht korrekt angezeigt werden.